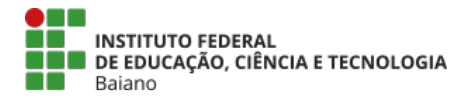

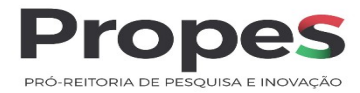

## ORIENTAÇÕES PARA EMISSÃO DE GRU PARA DEVOLUÇÃO DE AUXÍLIO FINANCEIRO RECEBIDO NO PRÓPRIO EXERCÍCIO

Endereço para acesso ao site do Tesouro para emissão da GRU:

- 1. Acesse o link: <u>GRU e Pag Tesouro Subhome Português (Brasil) (www.gov.br)</u>
- 2. Ao entraz no endereço acima, clique em "Impressão de GRU2 a Informação Legislação Acessibilidade O 🗳 Entrar

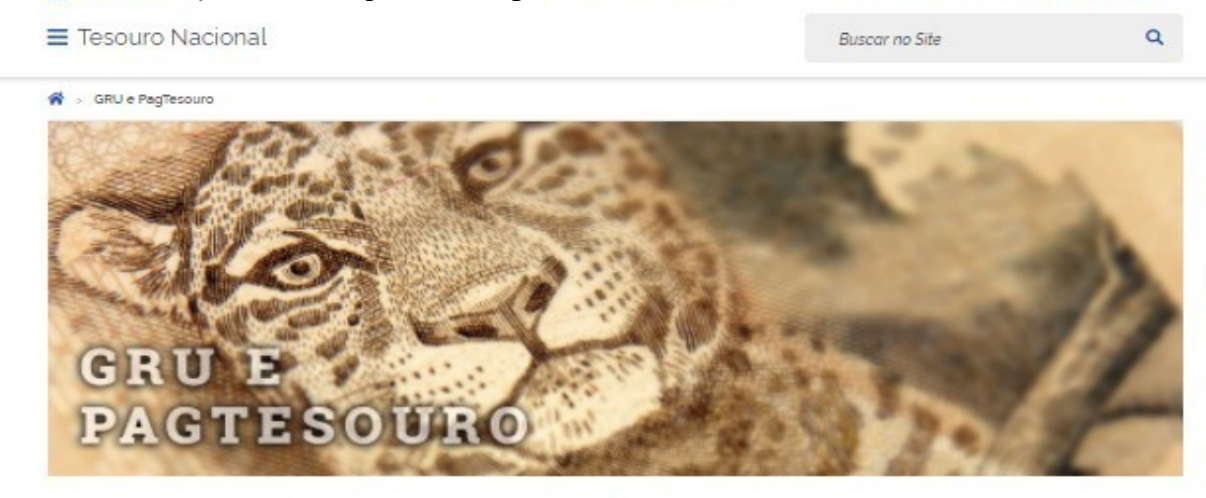

A Guia de Recolhimento da União (GRU) é um dos documentos instituídos pelo Ministério da Economia para recolhimento das receitas de órgãos, fundos, autarquias, fundações e demais entidades integrantes dos orçamentos fiscal e da seguridade social, cuque aquí para saber mais.

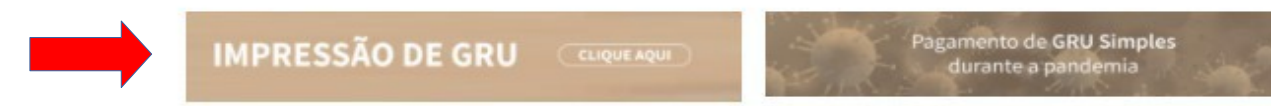

Sistemas da GRU

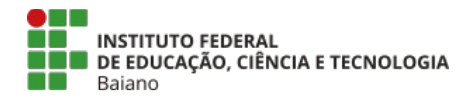

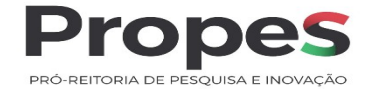

### 3. Abrirá a seguinte tela para preenchimento:

| SIAFI                                                                       |                                                                                                    |
|-----------------------------------------------------------------------------|----------------------------------------------------------------------------------------------------|
|                                                                             |                                                                                                    |
| GUIA DE RECOLHIMENTO DA<br>GRU - IM                                         | JNIAO<br>PRESSÃO                                                                                                    |
| Antes de iniciar o preenchime<br>Unidade Gestora (UG), o códig<br>ser pago. | ito para impressão da GRU, tenha em mãos todas as informações necessárias como, por exemplo, o código da<br>o da Gestão, o Código de Recolhimento, o Número de Referência (se for de preenchimento obrigatório) e o valor a |
| Essas informações deverão se<br>Universidades, Ministérios, entr            | r obtidas pelo contribuinte <b>junto ao Órgão Público favorecido pelo pagamento</b> (por exemplo, Tribunais,<br>e outros).                                                                                                  |
| Para acessar as instruções de p                                             | reenchimento da GRU Simples, clique aqui.                                                                                                    |
| Para acessar as instruções de p                                             | reenchimento da GRU Judicial, clique aqui.                                                                                                    |
| Unidade Gestora (UG) @                                                      |                                                                                                    |
| Gestão 🎱                                                                    | ~                                                                                                    |
| Nome da Unidade                                                             |                                                                                                    |
|                                                                             |                                                                                                    |

4. Preencha com os seguintes dados e clique em <avançar>:

Unidade Gestora (UG): 158129

Gestão: selecione a gestão 26404

Nome da Unidade: o nome da Unidade será automaticamente preenchida

Código de Recolhimento: escolha o código: 68888-6 (Anulação de despesa no exercício )

**OBS:** o Código 68888-6 deverá ser utilizado <u>apenas</u> em caso de devolução de auxílio financeiro recebido dentro do mesmo exercício.

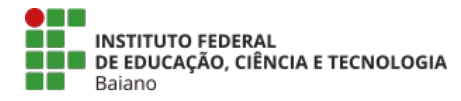

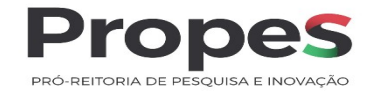

# 4.1 Tela após preenchimento dos dados acima

| SIAFI                                                                                   |                                                                                                    |
|-----------------------------------------------------------------------------------------|----------------------------------------------------------------------------------------------------|
| GUIA DE RECOLHIMENTO DA UNIÃ                                                            | 0                                                                                                    |
| Antes de iniciar o preenchimento pa<br>Unidade Gestora (UG), o código da (<br>ser pago. | ara impressão da GRU, tenha em mãos todas as informações necessárias como, por exemplo, o código da<br>Gestão, o Código de Recolhimento, o Número de Referência (se for de preenchimento obrigatório) e o valor a |
| Essas informações deverão ser obt<br>Jniversidades, Ministérios, entre out              | idas pelo contribuinte <b>junto ao Órgão Público favorecido pelo pagamento</b> (por exemplo, Tribunais,<br>ros).                                                                                                  |
| Para acessar as instruções de preenc                                                    | himento da GRU Simples, clique aqui.                                                                                                    |
| Para acessar as instruções de preenc                                                    | himento da GRU Judicial, clique aqui.                                                                                                    |
| Unidade Gestora (UG) @                                                                  | 158129                                                                                                    |
| Gestão 🎱                                                                                | 26404-INST.FED.DE EDUC.,CIENC.E TEC.BAIANO 🗸                                                                                                    |
| Nome da Unidade                                                                         | INST FED DE EDUC CIENC E TECNOLOGIA BAIANO                                                                                                    |
|                                                                                         |                                                                                                    |

5. A tela abaixo deverá ser preenchida com os dados do beneficiário do auxílio financeiro recebido:

| -                               |                                                                                                    |
|---------------------------------|----------------------------------------------------------------------------------------------------|
|                                 |                                                                                                    |
| CIACI                           | Transmission and the second second second second second second second second second second second second second    |
| SIAFI                           |                                                                                                    |
| Cura pr Brooking                | nume as Harris                                                                                                    |
| GUIA DE RECOLHIM                | BNED DA UMIRO<br>GRU SIMPLES - IMPRESSÃO                                                                           |
| Unidade Favorecida              |                                                                                                    |
| Gestão                          | 158129 26404                                                                                                    |
| Nome da Unidade<br>Recolhimento | INST FED DE EDUC CIENC E TECNOLOGIA BALANO                                                                         |
| Código                          | 6888-6 - ANUL.DESPESA NO EXERCICIO                                                                                 |
| Somente os campo                | s acompanhados por (*) são de preenchimento obrigatório.                                                           |
| Número de Referên               | rcia 🔮                                                                                                    |
|                                 | (*) CAMPO OBRIGATÓRIO                                                                                              |
| Competência (mm/                | aaa) 👁                                                                                                    |
|                                 |                                                                                                    |
| Vencimento (dd/m                | m/aaaa) 👁                                                                                                    |
| CNR) and CRE do Co.             |                                                                                                    |
| CHP3 OU CP1 UU CU               | (*) CAMPO OBRIGATÓRIO                                                                                              |
| Nome do Contribuir              | ste / Recolhedor                                                                                                   |
|                                 | (*) CAMPO OBRIGATÓRIO                                                                                              |
| (=)Valor Principal              |                                                                                                    |
| (-)Descontos/Abat               | (-) CARPO COLCATORIO                                                                                               |
| ( persecution) man              | 1 million and 1                                                                                                    |
| (-)Outras Deduçõe:              |                                                                                                    |
|                                 |                                                                                                    |
| (+)Mora/Multa                   |                                                                                                    |
| ( + ) Turner / Restaurant       |                                                                                                    |
| ( + paur cor/ cricar goa        |                                                                                                    |
| (+)Outros Acréscin              | 105                                                                                                    |
|                                 |                                                                                                    |
| (=)Valor Total @                |                                                                                                    |
| Estada in a sea                 | (*) CAMPO OBRIGATORIO                                                                                              |
| Geração em HTML (re             |                                                                                                    |
| Selecionando a                  | pção Geneção em PDF ou Baixar PDF, para visualizar a GRU, vocă precisară de um programa específico para visualizar |
| arquivos PDF, co                | ano, por examplo, o Adobe Acrobat Reader.                                                                          |
| Asserting as the                | ene menenae un ese samposean, sand heb terija, ciciae ne mageri para instata-is, es men                            |
|                                 |                                                                                                    |
| 547                             | Emili (DRI) Limear                                                                                                 |

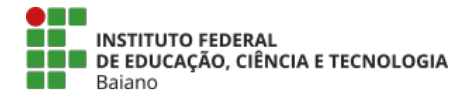

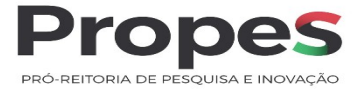

#### 5.1 Para preenchimento dos campos, recomendamos seguir as seguintes orientações:

- a) Número de referência: informar o edital e o ano. Ex. 012021
- b) Competência: informar o mês e ano de recebimento do auxílio financeiro: Ex. 05/2021
- **c) Vencimento**: até 30/11/2021
- d) Nome do Contribuinte: informar o nome do coordenador de projetos
- e) Valor Principal: informar o valor a ser devolvido
- f) Valor total: informar o valor a ser devolvido

#### 6. Após o preenchimento dos dados, clicar em <Emitir GRU>

| <b>GUIA DE RECOLHIM</b>           | ENTO DA UNIÃO                                                                                                    |
|-----------------------------------|----------------------------------------------------------------------------------------------------|
|                                   | GRU SIMPLES - IMPRESSÃO                                                                                                    |
| Unidade Favorecida                | a                                                                                                    |
| Código                            | 158129                                                                                                    |
| Gestão                            | 26404                                                                                                    |
| Nome da Unidade                   | INST FED DE EDUC CIENC E TECNOLOGIA BAIANO                                                                                                    |
| Recolhimento<br>Código            | 68888-6 - ANUL DESPESA NO EXERCICIO                                                                                                    |
|                                   |                                                                                                    |
| Somente os campo                  | s acompanhados por (*) são de preenchimento obrigatório.                                                                                                    |
| Número de Referên                 | ncia 🔍                                                                                                    |
|                                   | (*) CAMPO OBRIGATÓRIO                                                                                                    |
| Competência (mm,                  | /aaaa) 👁                                                                                                    |
| Vencimento (dd/m                  | im/aaaa) 🔍                                                                                                    |
|                                   |                                                                                                    |
| CNPJ ou CPF do Co                 | ntribuinte                                                                                                    |
|                                   | (*) CAMPO OBRIGATORIO                                                                                                    |
| Nome do Contribui                 | nte / Recolhedor                                                                                                    |
|                                   | (*) CAMPO OBRIGATÓRIO                                                                                                    |
| (=)Valor Principal                |                                                                                                    |
|                                   | (*) CAMPO OBRIGATÓRIO                                                                                                    |
| (_)Decontos (Abai                 | Imonto                                                                                                    |
| (-)Descontos/Aba                  | Intertos                                                                                                    |
|                                   |                                                                                                    |
| (-)Outras Deduçõe                 | 5                                                                                                    |
|                                   |                                                                                                    |
| (+)Mora/Multa                     |                                                                                                    |
|                                   |                                                                                                    |
|                                   |                                                                                                    |
| (+)Juros/Encargo                  | 2                                                                                                    |
|                                   |                                                                                                    |
| (+)Outros Acréscin                | nos                                                                                                    |
|                                   |                                                                                                    |
| (=)Valor Total                    |                                                                                                    |
| (=) Fullor Focur =                | (4) CANDO ODDICATÓDIO                                                                                                    |
|                                   | (*) CAMPO OBRIGATORIO                                                                                                    |
| Selecione uma opç                 | ão de geração:                                                                                                    |
| Geração em HTML (re               | comendada) 🗸                                                                                                    |
| Selecionando a<br>arquivos PDF, c | opção Geração em PDF ou Baixar PDF, para visualizar a GRU, você precisará de um programa específico para visualizar<br>omo, por exemplo, o Adobe Acrobat Reader. |
| Verifique se ele                  | está instalado em seu computador. Caso não esteia, clique na imagem para instalá-lo, 🔽 🚟                                                                         |
|                                   |                                                                                                    |
|                                   |                                                                                                    |
| Sair                              | Emitr GRU Linear                                                                                                    |
| - Court                           | Entre Contraction Contraction                                                                                                    |

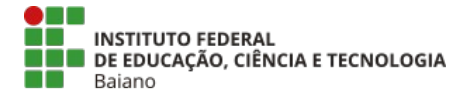

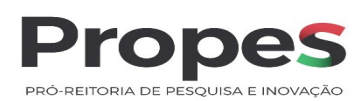

# 7. A GRU será gerada conforme modelo abaixo:

| Sall March                                                                                                    | Código de Recolhimento      | 68888-6        |
|----------------------------------------------------------------------------------------------------|-----------------------------|----------------|
| MINISTÉRIO DA ECONOMIA                                                                                                    | Número de Referência        |                |
| Guia de Recolhimento da União - GRU                                                                                          | Competência                 |                |
|                                                                                                    | Vencimento                  |                |
| Nome do Contribuinte / Recolhedor:                                                                                           | CNPJ ou CPF do Contribuinte |                |
| Nome da Unidade Favorecida:<br>INST FED DE EDUC CIENC E TECNOLOGIA BAIANO                                                    | UG / Gestão                 | 158129 / 26404 |
|                                                                                                    | (=) Valor do Principal      |                |
| Instruções: As informações inseridas nessa guia são de exclusiva<br>responsabilidade do contribuinte, que deverá, em caso de | (-) Desconto/Abatimento     |                |
| dúvidas, consultar a Unidade Favorecida dos recursos.                                                                        | (-) Outras deduções         |                |
| SR. CAIXA. HAO RECEBER EM CHEQUE                                                                                             | (+) Mora / Multa            |                |
|                                                                                                    | (+) Juros / Encargos        |                |
| GRU SIMPLES<br>Pagamento exclusivo no Banco do Brasil S.A.                                                                   | (+) Outros Acréscimos       |                |
| [STNUUAC2T3AC4050U36F962739TEF753969]                                                                                        | (=) Valor Total             |                |

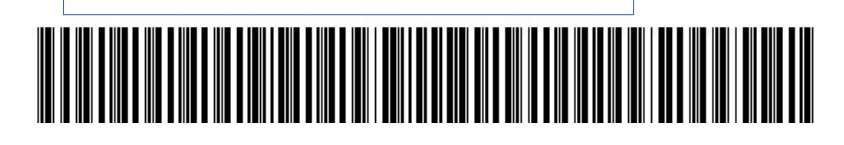